### MANUAL PARA CREAR UNA CUENTA DE FAMILIA EN EDUCACYL

PASO 1: ENTRA EN EDUCACYL

Educacyl

...

Alumnado

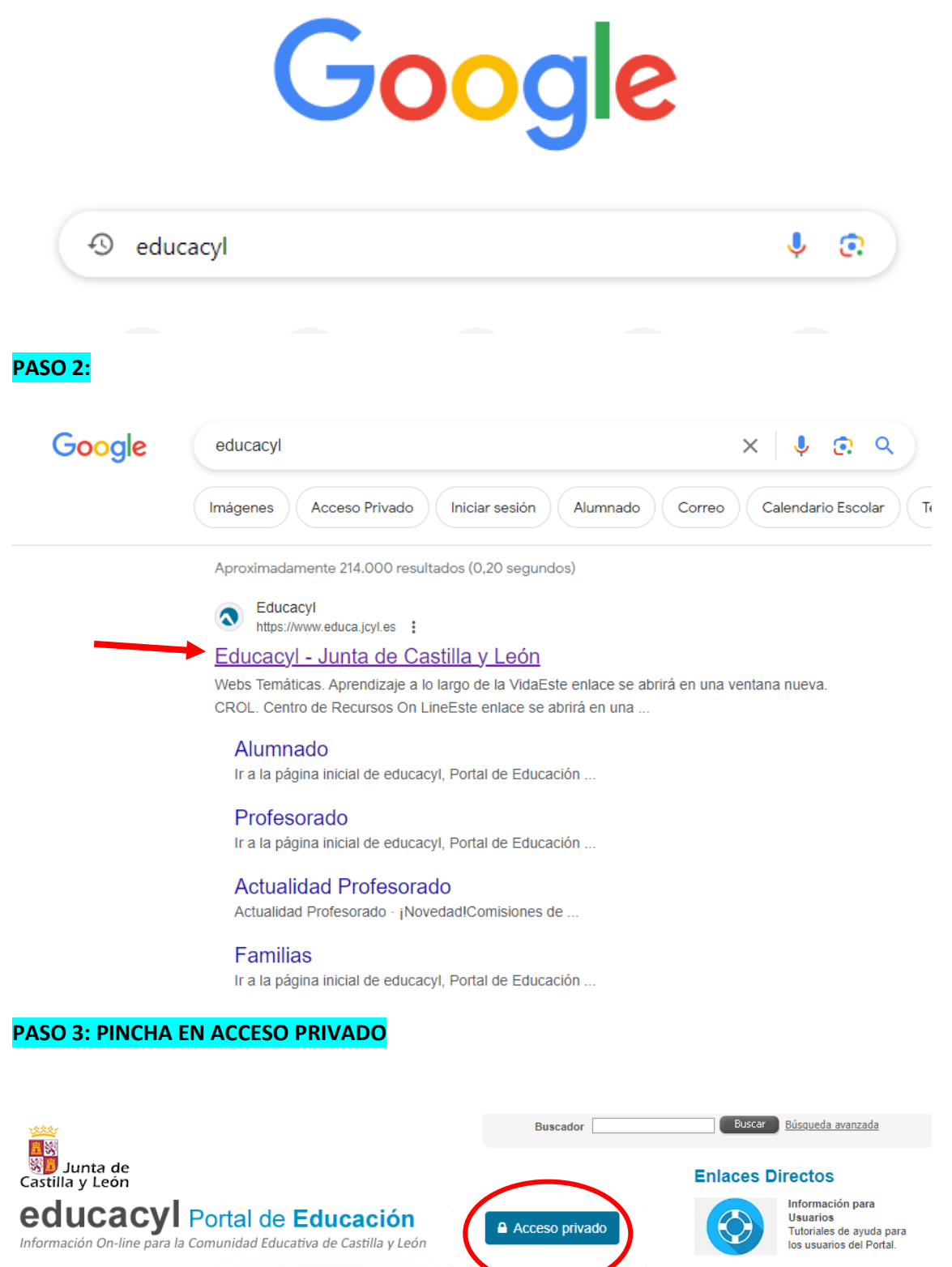

Familias

Profesorado

Actividades con Alumnado Concurso de Traslados Universidad

Calendario Escolar Para centros docentes no universitarios de Castilla y León.

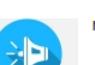

Noticias

#### PASO 4: PINCHA EN "DARSE DE ALTA"

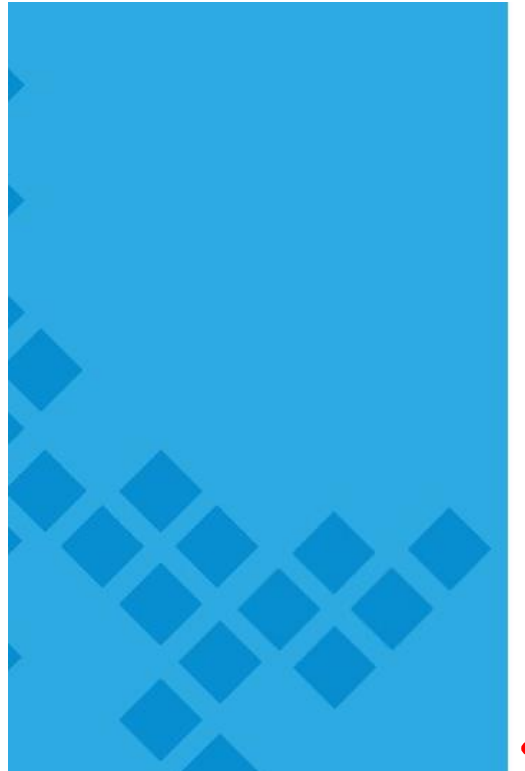

### educacyl

Nombre de Usuario y Contraseña.

alguien@example.com

Contraseña

#### Iniciar sesión

- No recuerdo mis datos de acceso.
- No tengo cuenta en el Portal:
- ¿Puedo darme de alta?
- Darse de alta

#### PASO 5: SELECCIONA LA PRIMERA OPCIÓN Y PULSA SIGUIENTE

# **educacyl** Portal de Educación Información On-line para la Comunidad Educativa de Castilla y León

## Registro en educacyl

## Identificación

Por favor, seleccione uno de los colectivos que se muestran.

- Soy madre, padre o tutor legal de un alumno matriculado en un centro público. Necesito disponer de usuario para acceder a servicios o aplicaciones.
- Soy el representante de una Empresa o Entidad Promotora que colabora con la formación profesional DUAL

NOTA: El registro en educacyl no es público. Está restringido a quienes usan servicios en Internet de la Consejería de Educación o deben relacionarse telemáticamente con ella.

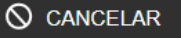

SIGUIENTE

PASO 6: CUBRIR LA INFORMACIÓN QUE NOS PIDEN Y SIGUIENTE

| educacyl Portal de Educación<br>Información On-line para la Comunidad Educativa de Castilla y León                                                                                                    |
|----------------------------------------------------------------------------------------------------|
| Registro en <b>educacyl</b>                                                                                                    |
| Identificación                                                                                                    |
| <ul> <li>Soy madre, padre o tutor legal de un alumno matriculado en un centro público. Necesito disponer de usuario para acceder a servicios o aplicaciones.</li> <li>Proporcione el siguiente dato de identificación.</li> <li>NIF o NIE</li> </ul> |
|                                                                                                    |
|                                                                                                    |
|                                                                                                    |

CONTINUAR HASTA COMPLETAR LA INFORMACIÓN SOLICITADA.

ES NECESARIO QUE TODAS LAS FAMILIAS SE DEN DE ALTA EN EDUCACYL PARA TENER UNA CUENTA PROPIA, DISTINTA A LA DEL ALUMNO, QUE LES PERMITIRÁ ACCEDER A TODOS LOS SERVICIOS Y APLICACIONES DE EDUCACYL (STILUS EVALUACIÓN, STILUS COMUNICACIONES, ...)

SI ALGUNA FAMILIA TIENE PROBLEMAS PARA DARSE DE ALTA QUE LO COMUNIQUE AL TUTOR O A LA SECRETARÍA DEL CENTRO.